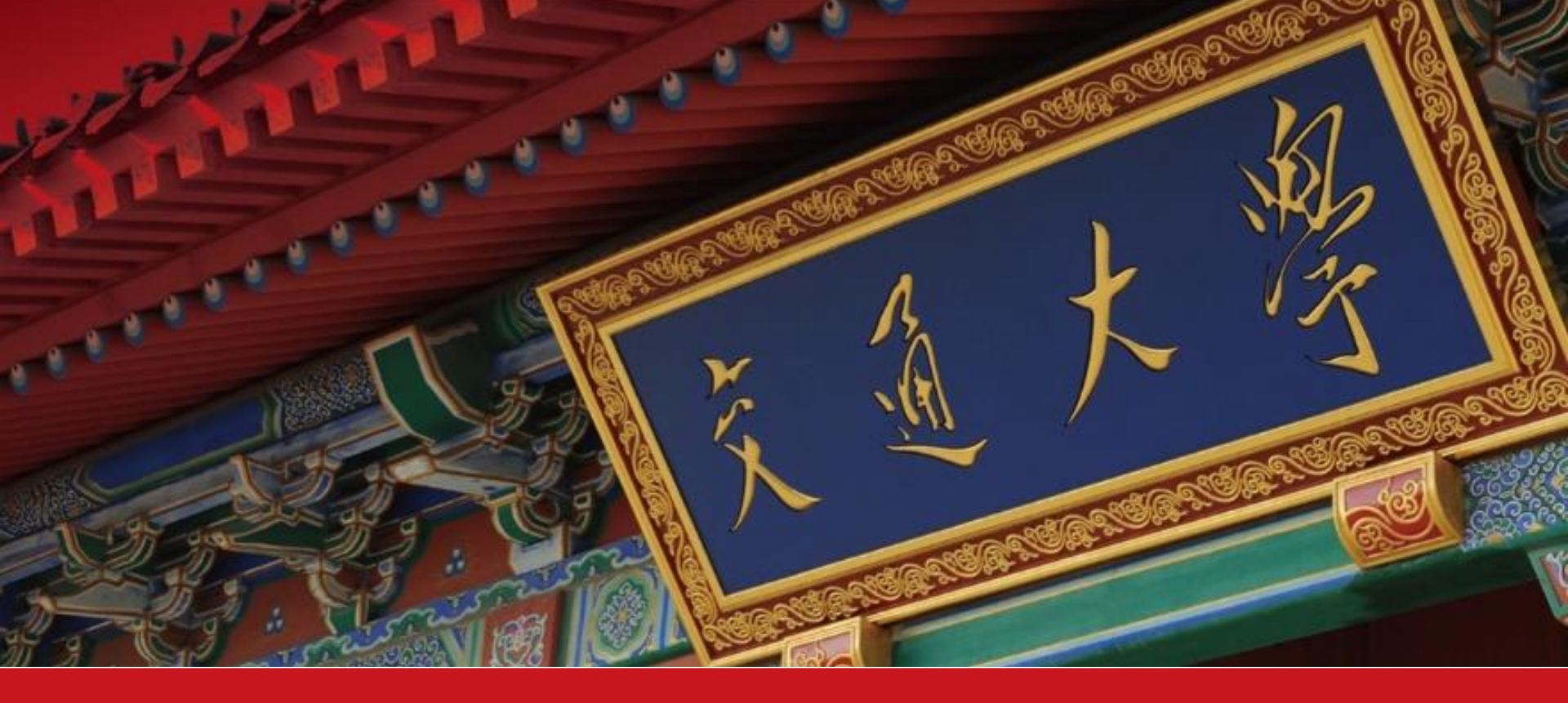

# 2021年暑期社会实践线上报名系统

## 使用手册

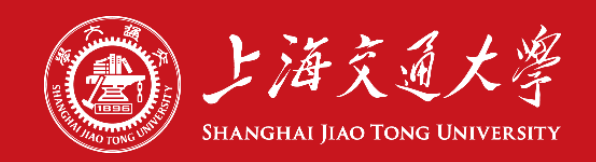

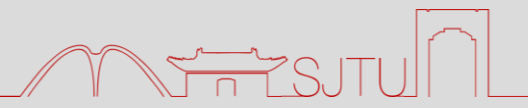

## 电脑端: <u>my.sjtu.edu.cn</u>

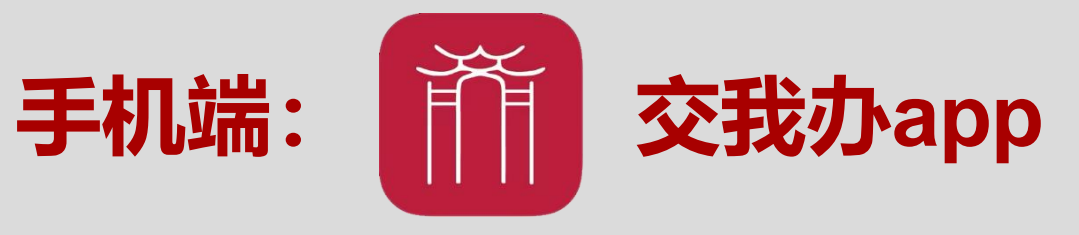

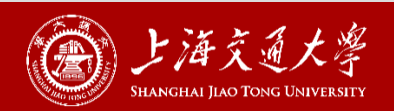

#### 电脑端数字交大界面入口

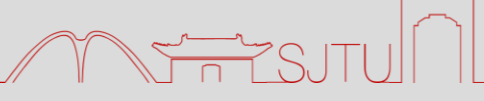

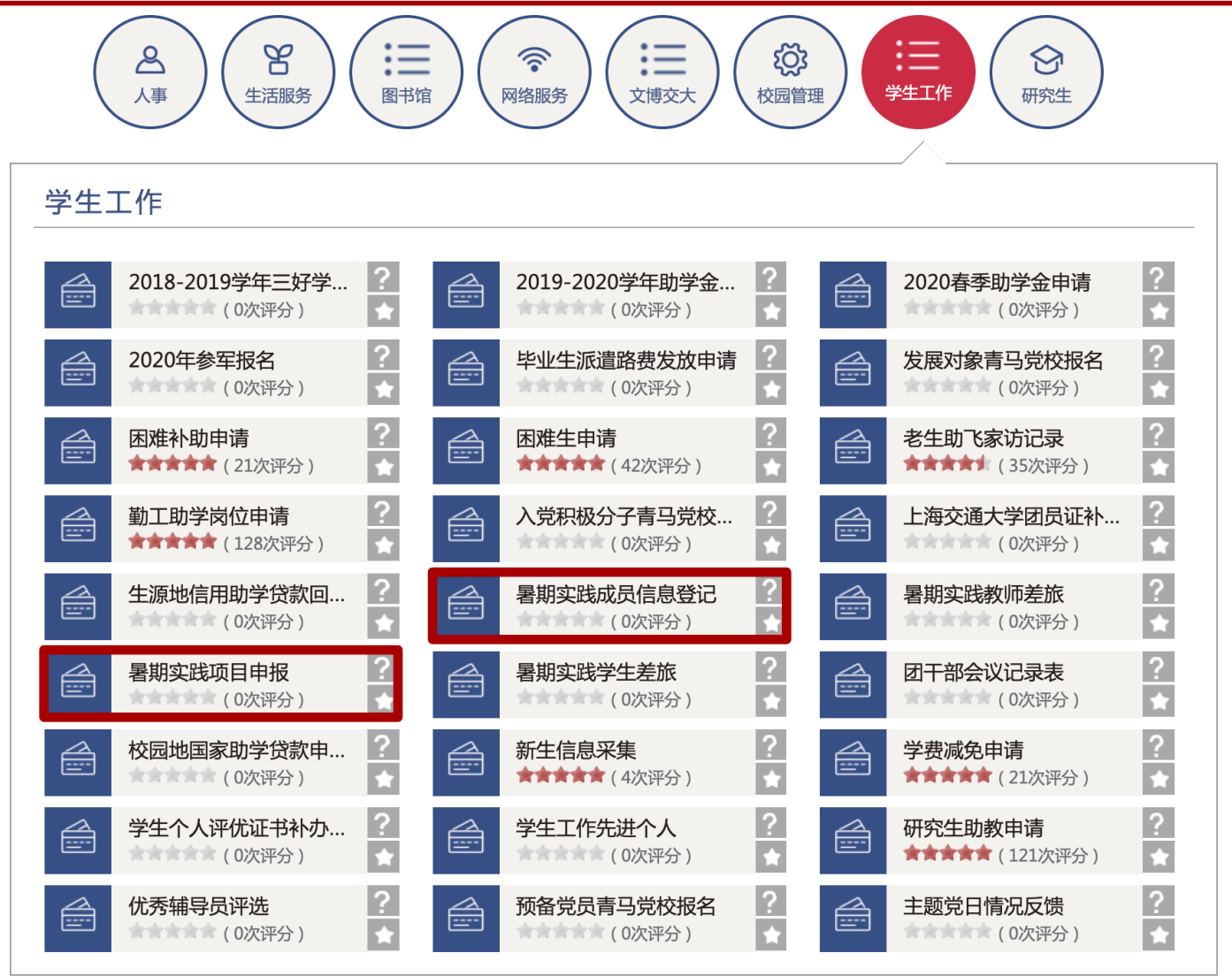

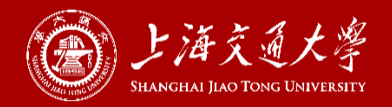

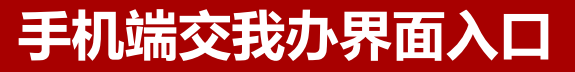

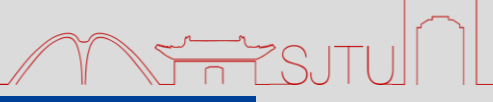

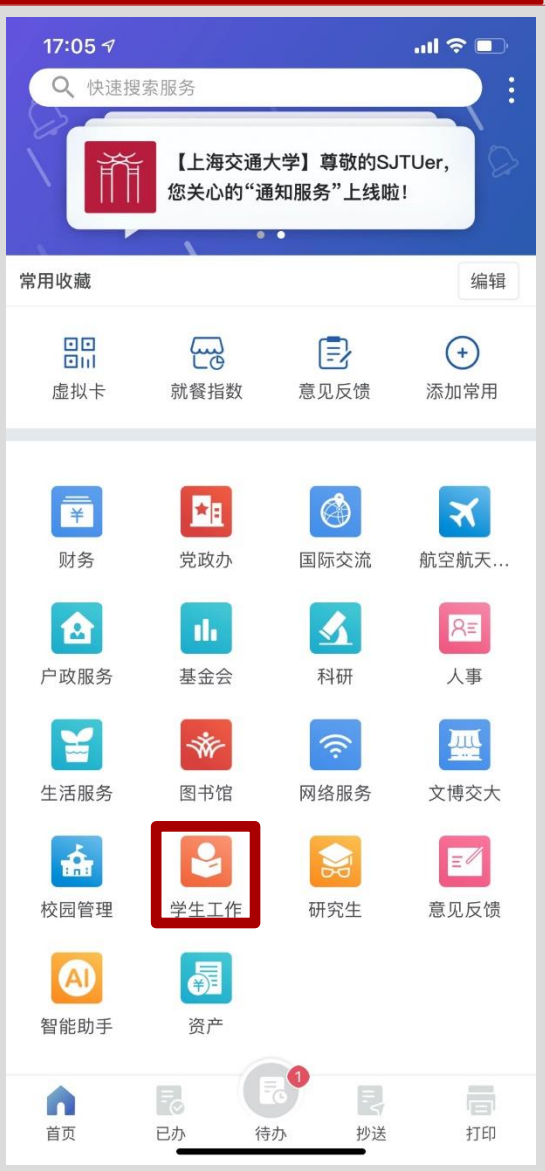

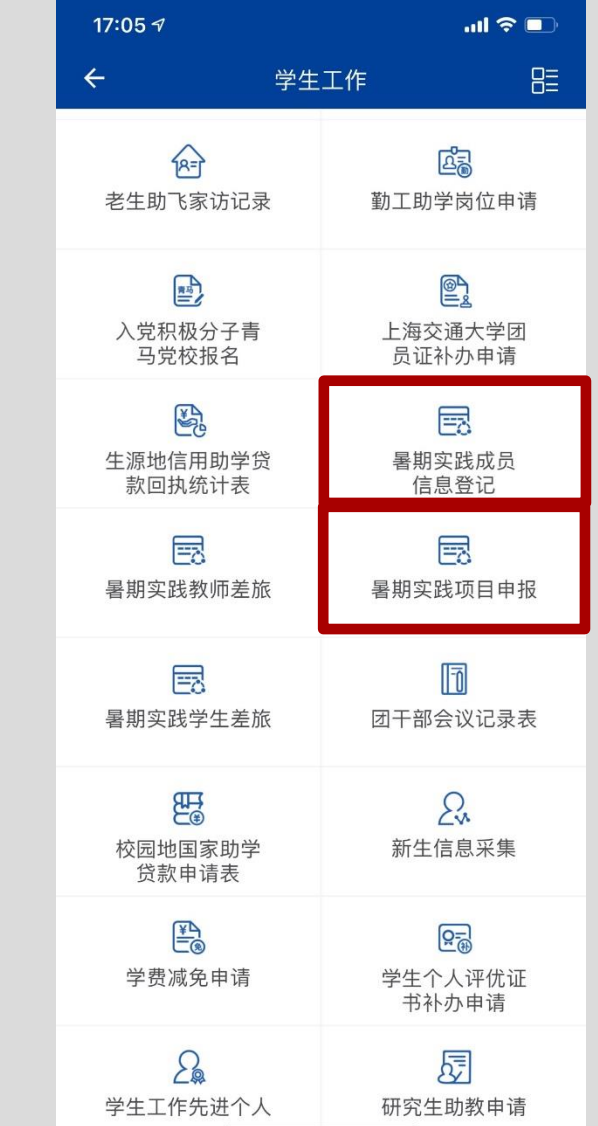

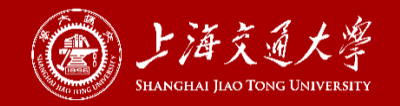

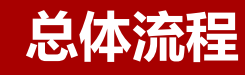

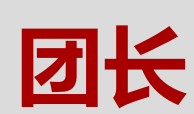

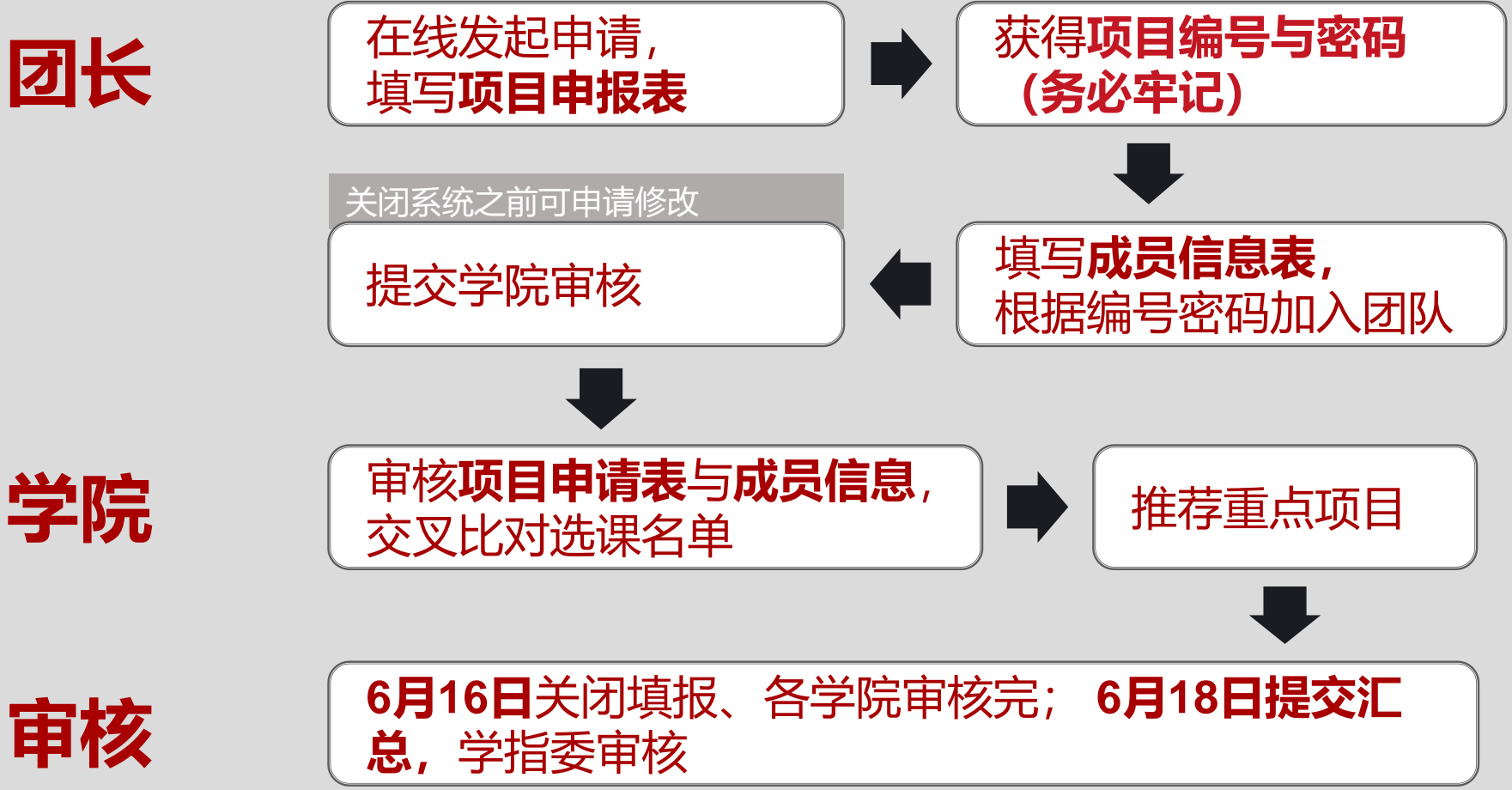

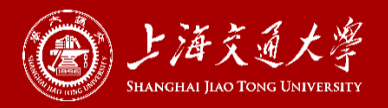

## 实践团长点击项目申报,用Jaccount登录,完成社会实践项目立项 **注意:**项目申报表,请务必在电脑端登录填写

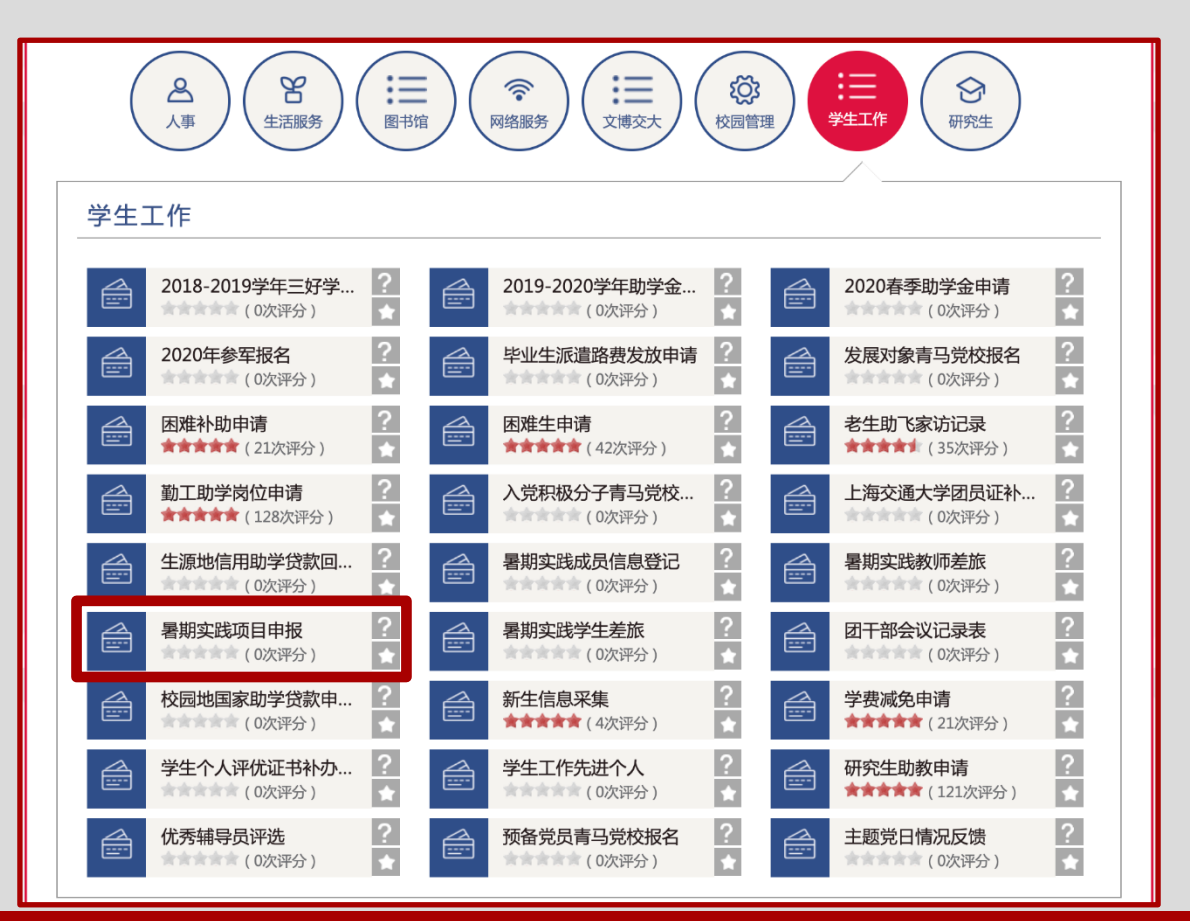

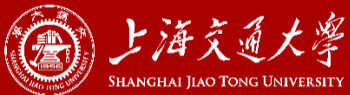

MERSJEU

- 注意事项1:
- 发起立项申请后,请实践团团长务必牢记**项目编号**和查询密码

| 项目编号(自动生成,请牢记) * | 查询密码 *   |
|------------------|----------|
| 000060           | 0dbc9a4f |

### 实践团长把项目编号、查询密码发给自己团队的成员

## 实践团成员根据项目编号和查询密码加入团队,填写个人信息 实践团长可通过项目编号和密码,查看加入团队的成员信息, 链接: <u>https://ssc.sjtu.edu.cn/s/ca477895</u>

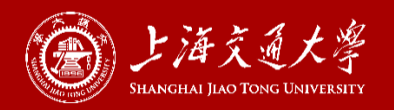

M ST SJTU

- 注意事项2:
- 请下载附件《2021年上海交通大学暑期社会实践项目申报表》填写完成后上 传至"项目情况简介"。
- 经学院审核,推荐为通识实践、行业实践重点项目的团队须将纸质版,经盖 章确认,由院系于6月23日前统一交至校团委,不申请重点团队的无需提交纸 质版

| 暑期实践项目申报                                                                                                    | 项目情况简介*                                  |
|----------------------------------------------------------------------------------------------------|------------------------------------------|
| 请团长登录jaccount后填写,建议在电脑上填写。<br>填写完该表单后请实践团团长牢记 <mark>项目编号\查询密码</mark> ,并通知实践团成员(包括指导教<br>师)依据项目编号\查询密码填写项目成员登记表,社会实践团团长也需要填写:<br>链接:https://ssc.sjtu.edu.cn/f/613fec28<br>二维码: | 附件仅限于表单前面下载的附件,并以项目所在学院全称+项目名称命名<br>上传附件 |
| 下载下面的附件填写后上传至表单中"项目情况简介"一栏;<br>有任何疑问可在微信思思公众号(jiaodasisi)留言。                                                                                                    |                                          |
| 2020年上海交通大学暑期社会实践项目申报表.docx 上 下载附件                                                                                                    |                                          |

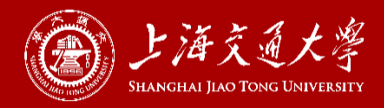

#### 查看信息和实践时间修改

- 因立项时不确定具体出行时间,系统提供立项完成后,修改项目起止时间信息的端口,修 改链接如下:
- <u>https://ssc.sjtu.edu.cn/s/06b16604</u>
- 实践团长可通过上述链接, 输入对应项目编号及密码, 申报最终的出行时间

| < 项目信息修改(对外)   |
|----------------|
| 查询条件 1         |
| 项目编号(自动生成,请牢记) |
| 请输入            |
| 查询密码           |
| 请输入            |
| 查询             |
| 输入编号密码         |

| 无权查看<br>编号      講<br>演    | <b>流程中</b><br>底程状态 | <b>无权查看</b><br>申请人 | ■ 无权查看<br>申请时间 |
|---------------------------|--------------------|--------------------|----------------|
| 项目名称 *<br>测试项目111         |                    |                    |                |
| 项目编号(自动生成,请牢记) 🔹          | 查讨                 | 旬密码 *              |                |
| 所属院系 *                    | 项目                 | 1类型 *              |                |
| 团长姓名 *                    | ⊠t                 | 夭学号 <b>*</b>       |                |
| 团长手机号 *                   | ⊠t                 | 夭邮箱 *              | 修改按钮           |
| 项目是否申报"互联网+"大学生创新创业大<br>否 | ∖赛"青年红色筑梦之旅" *     |                    |                |
| 项目开始月份 *                  | 项目                 | 目结束月份 *            |                |
|                           |                    |                    | 🔌 修改           |

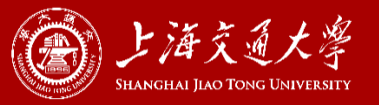

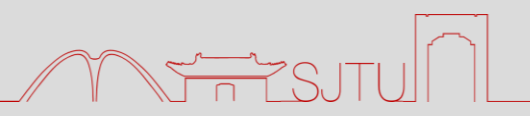

### **查看信息**和错误修改

- ・ 请勿重复填写表单
- 填写错误请联系院系审核人,退回表单进行修改
- 院(系)审核后,再需修改除实践时间以外的信息,则需联系院(系)审核
  负责人进行修改
- **项目立项表、成员信息表**均填写完毕,项目立项工作才算完成

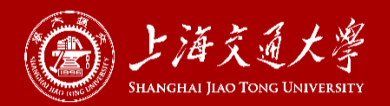

#### 2. 实践团成员填写信息表

M ST SJTUN

#### **实践团成员,指导教师**,填写个人信息

#### 实践团成员填写个人信息后,须凭**项目编号与查询密码,**

#### 核对**项目名称、团长姓名**等信息是否正确后,再行填写

| 学生] | 工作                           |               |  |                               |               |  |                                  |               |
|-----|------------------------------|---------------|--|-------------------------------|---------------|--|----------------------------------|---------------|
|     | 2018-2019学年三好学…<br>(0次评分)    | <u>?</u><br>★ |  | 2019-2020学年助学金…<br>(0次评分)     | ?<br>★        |  | 2020春季助学金申请<br>(0次评分)            | <u>?</u><br>★ |
|     | <b>2020年参军报名</b><br>(0次评分)   | <u>?</u><br>★ |  | 毕业生派遣路费发放申请<br>(0次评分)         | ?<br>★        |  | <b>发展对象青马党校报名</b><br>(0次评分)      | ?<br>★        |
|     | 困难补助申请<br>★★★★★ (21次评分)      | <u>?</u><br>★ |  | <b>困难生申请</b><br>★★★★★ (42次评分) | <u>?</u><br>★ |  | <b>老生助飞家访记录</b><br>★★★★★ (35次评分) | <u>?</u><br>★ |
|     | 勤工助学岗位申请<br>★★★★★ (128次评分)   | ?<br>★        |  | 入党积极分子青马党校…<br>(0次评分)         | ?<br>★        |  | 上海交通大学团员证补<br>(0次评分)             | ?             |
|     | <b>生源地信用助学贷款回…</b><br>(0次评分) | ?<br>★        |  | 暑期实践成员信息登记<br>(0次评分)          | ?<br>★        |  | 暑期实践教师差旅<br>(0次评分)               | ?             |
|     | <b>暑期实践项目申报</b><br>(0次评分)    | ?<br>★        |  | <b>暑期实践学生差旅</b><br>(0次评分)     | ?<br>★        |  | <b>团干部会议记录表</b><br>(0次评分)        | ?             |
|     | 校园地国家助学贷款申…<br>(0次评分)        | ?<br>★        |  | <b>新生信息采集</b><br>★★★★★ (4次评分) | <u>?</u><br>★ |  | <b>学费减免申请</b><br>★★★★★ (21次评分)   | ?             |
|     | 学生个人评优证书补办…<br>(0次评分)        | <u>?</u><br>★ |  | <b>学生工作先进个人</b><br>(0次评分)     | <u>?</u><br>★ |  | 研究生助教申请<br>★★★★★★ (121次评分)       | ?             |
|     | <b>优秀辅导员评选</b><br>(0次评分)     | <u>?</u>      |  | <b>预备党员青马党校报名</b><br>(0次评分)   | ?             |  | <b>主题党日情况反馈</b><br>(0次评分)        | <u>?</u><br>★ |

| 17:05 🕫                         |         | al 🗢 💷                        |
|---------------------------------|---------|-------------------------------|
| ÷                               | 学生      | 工作 🔠                          |
| 老生助飞家访讨                         | 己录      | <b>运</b><br>勤工助学岗位申请          |
| 入党积极分子<br>马党校报名                 | 青       | <b>全</b><br>上海交通大学团<br>员证补办申请 |
| 上源地信用助<br>款回执统计表                | 学贷<br>表 | 暑期实践成员<br>信息登记                |
| 暑期实践教师意                         | 差旅      | <b>王</b><br>暑期实践项目申报          |
| 暑期实践学生表                         | 差旅      | 团干部会议记录表                      |
| <b>校园地国家助</b><br>贷款申请表          | 学       | <b>2</b><br>新生信息采集            |
| 学费减免申证                          | 惠月      | 2000<br>学生个人评优证<br>书补办申请      |
| <b>公</b><br>学生工作先进 <sup>2</sup> | 入       | <b>反</b><br>研究生助教申请           |

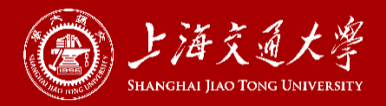

#### 2. 实践团成员填写信息表

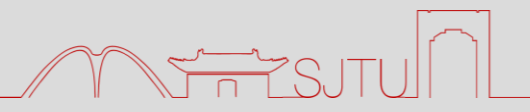

### 注意事项:

- ・实践团团长也需要在成员信息中填写个人资料
- 参与不同的实践项目,须根据不同的项目编号及查询密码, 参加一个实践团,填写一次表单
- 成员信息用于购买保险、购置衣服、成绩评定,请务必重视

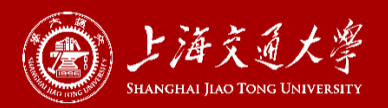

#### 2. 实践团成员填写信息表

### **查看信息**和错误修改

- 如需修改成员个人信息, 链接如下:
- <u>https://ssc.sjtu.edu.cn/s/510b8fd0</u>
- 实践团成员可通过上述链接, 输入姓名、学号、对应项目编号及密码, 进行相应修改

| 成员信息修改 |
|--------|
| 查询条件 1 |
| 查询密码   |
| 请输入    |
| 人员姓名   |
| 请输入    |
| 人员学号   |
| 请输入    |
| 项目编号   |
| 请输入    |
| 查询     |

| 暑期实践成员信息登记       |                    |                    |                         |
|------------------|--------------------|--------------------|-------------------------|
| <b>风</b> 1<br>编号 | <b>流程中</b><br>流程状态 | <b>郑舟宇</b><br>申请人  | <b>今天 21:53</b><br>申请时间 |
| 查询密码 *<br>:      |                    | 项目成员身份 *           |                         |
| 项目编号 *           |                    | 项目名称 *             |                         |
| 项目所在学院 *         |                    |                    |                         |
| 人员身份 *           |                    |                    |                         |
| 人员姓名 *           |                    | 人员性别 *             |                         |
| 身份证号 *           |                    | <b>身份证验证</b><br>查询 | <b>验证结果</b><br>暂无内容     |
| 人员所在学院 •         |                    |                    |                         |
| 人员学号 *           |                    | 人员年级 *             |                         |
|                  |                    |                    | 🔌 修改 🔐                  |

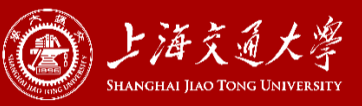

### 附:暑期实践T恤尺码对应表

| 尺码对应表 |      |    |    |         |     |  |  |  |
|-------|------|----|----|---------|-----|--|--|--|
| 尺寸    | 胸围   | 衣长 | 肩宽 | 体重      | 身高  |  |  |  |
| S     | 46*2 | 65 | 43 | 110-115 | 160 |  |  |  |
| Μ     | 48*2 | 66 | 44 | 115-120 | 165 |  |  |  |
| L     | 50*2 | 68 | 46 | 120-130 | 170 |  |  |  |
| XL    | 52*2 | 71 | 48 | 135-150 | 175 |  |  |  |
| XXL   | 54*2 | 73 | 50 | 150-165 | 180 |  |  |  |
| 3XL   | 56*2 | 75 | 53 | 165-180 | 185 |  |  |  |

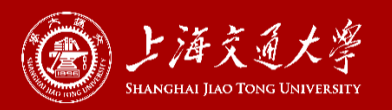

## 时间安排: 4月26日——6月16日 线上立项、填写成员信息、院系审核 6月18日前 提交汇总纸质材料 **问题反馈:**发送邮件至**社会实践部**邮箱 邮箱 (sjtu practice@163.com) 或电话联系18885683986

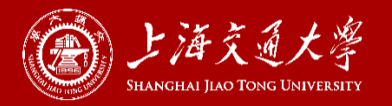

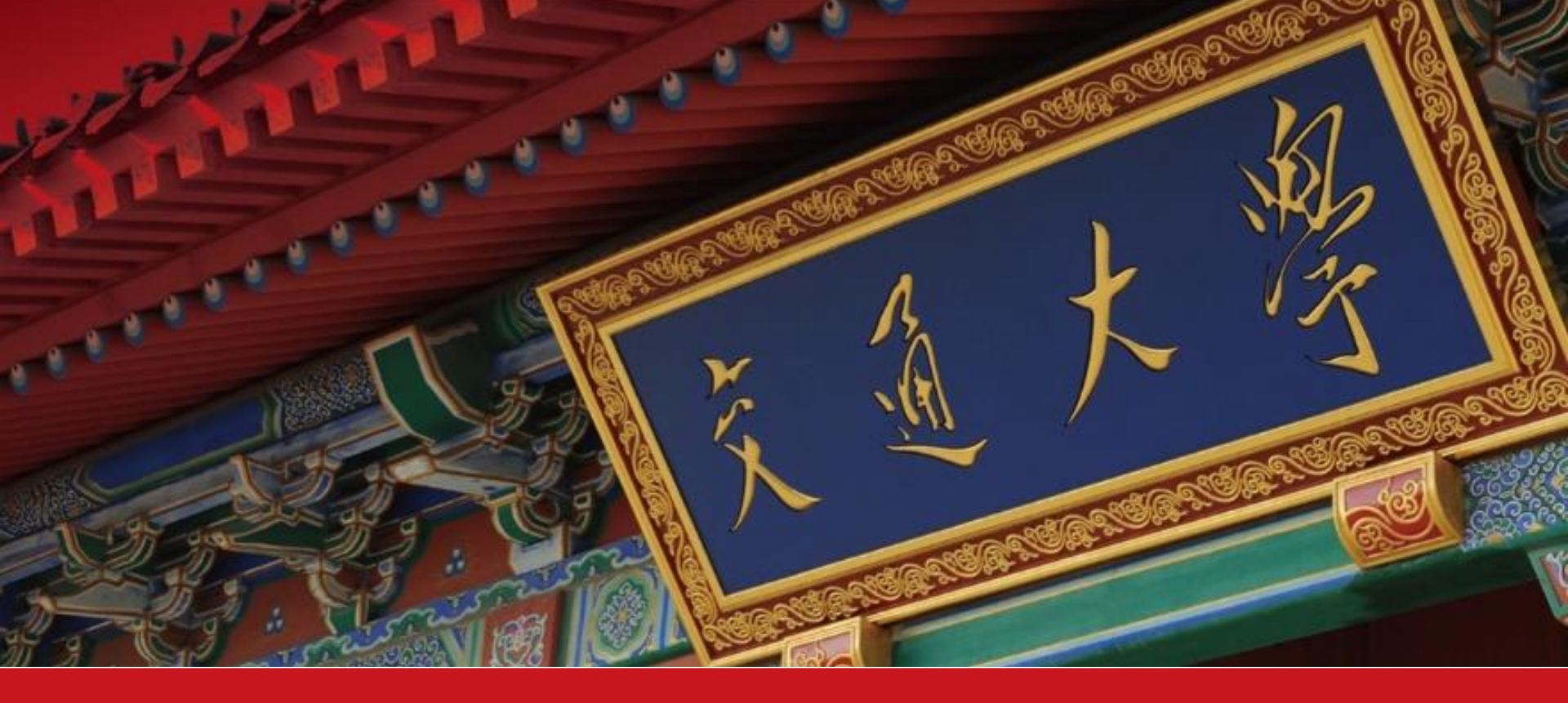

# 2021年暑期社会实践线上报名系统

## 使用手册

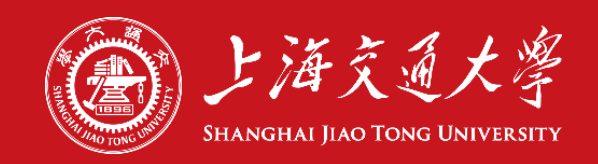